School of

#### **Engineering and Computer Science**

Te Kura Mātai Pūkaha, Pūrorohiko

## CYBR 473 T1 2023 Malware and Reverse Engineering

#### OllyDbg

Chapter 9: "Practical Malware Analysis: The Hands-on Guide to Dissecting Malicious Software", Michael Sikorski and Andrew Honig, 2012

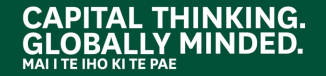

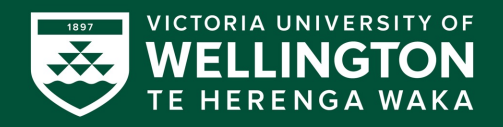

#### History

- OllyDbg was developed more than a decade ago
- First used to crack software and to develop exploits
- The OllyDbg 1.1 source code was purchased by Immunity and rebranded as Immunity Debugger
- The two products are very similar

#### Don't Use OllyDbg 2!

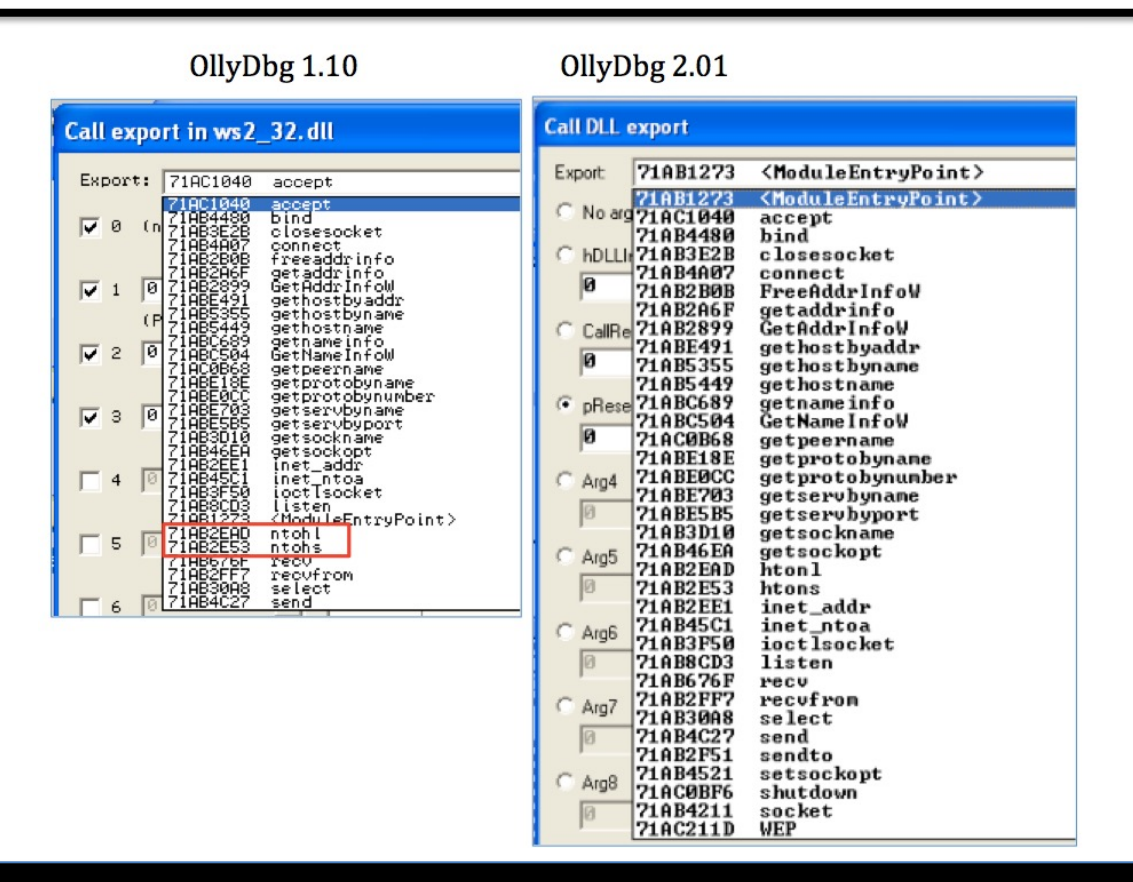

# LOADING MALWARE

•

•

### Ways to Debug Malware – Load

- You can load EXEs or DLLs directly into OllyDbg
- Opening and EXE
  - File, Open
  - Add command-line arguments if needed
  - OllyDbg will stop at the entry point, WinMain, if it can be determined
  - Otherwise it will break at the entry point defined in the PE Header
    - Configurable in Options, Debugging Options

### Ways to Debug Malware (cont.) – Attach

- If the malware is already running, you can attach OllyDbg to the running process
- Attaching to a running process
  - File, Attach
  - OllyDbg breaks in and pauses the program and all threads
    - If you catch it in DLL, set a breakpoint on access to the entire code section to get to the interesting code

## **Reloading a File**

- Ctrl+F2 reloads the current executable
- F2 sets a breakpoint

# THE OLLYDBG INTERFACE

•

•

# The OllyDbg Interface

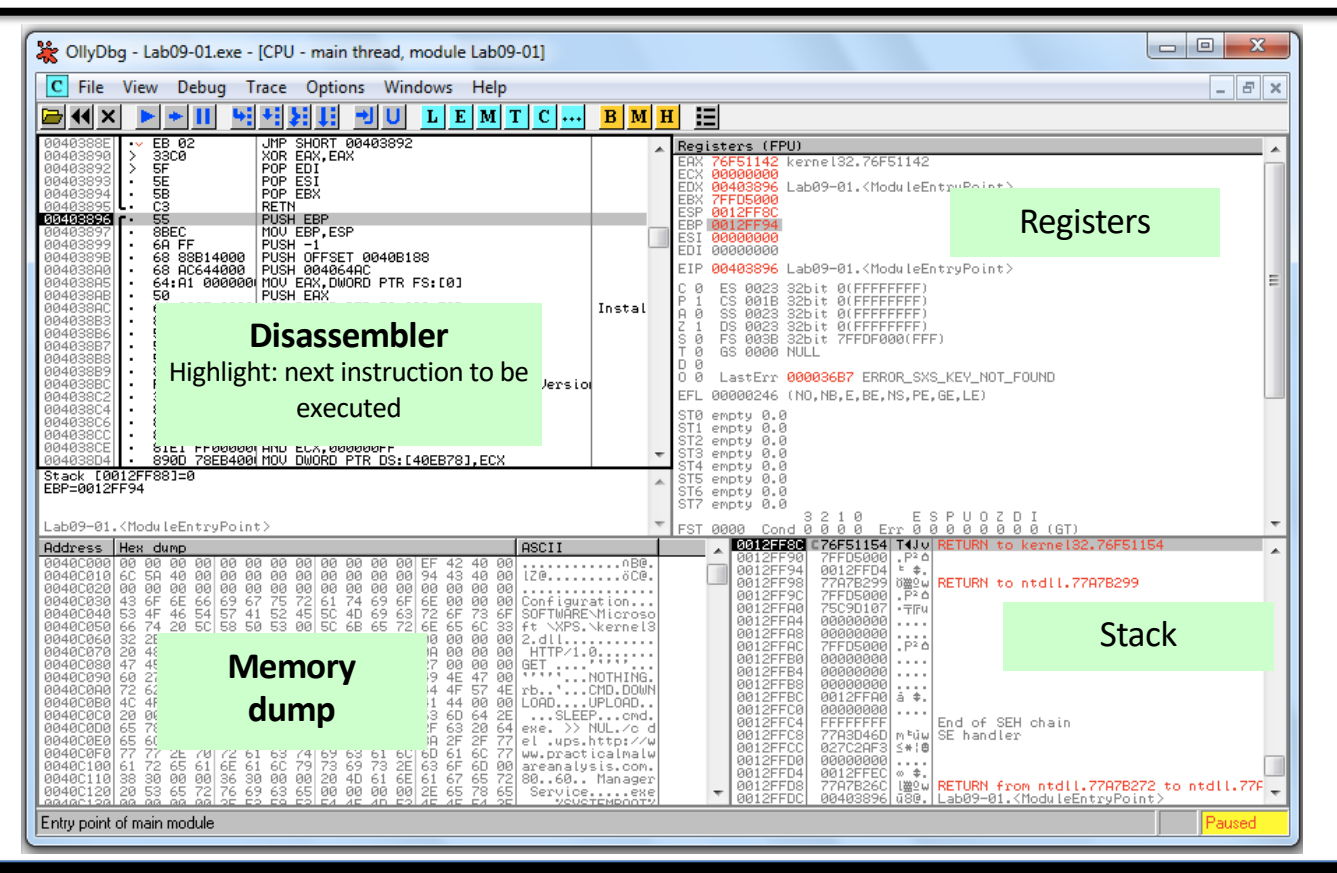

# **Modifying Data**

- Disassembler window
   O Press spacebar
- Registers or Stack

   Right-click, modify
- Memory dump
  - Right-click, Binary, Edit
  - Ctrl+G to go to a memory location
  - Right-click a memory address in another pane and click "Follow in dump"

# **MEMORY MAP**

•

0

•

View, Memory Map

## **Memory Map**

 EXE and DLLs are identified

 Double-click any row to show a <u>memory dump</u>

 Right-click, View in <u>Disassembler</u>

| M Memo                                                                                                    | ory map                                                                                      |                                                             |                          |                                      |                                                    |                                                            |                                                                 |                                                     |
|----------------------------------------------------------------------------------------------------|----------------------------------------------------------------------------------------------|-------------------------------------------------------------|--------------------------|--------------------------------------|----------------------------------------------------|------------------------------------------------------------|-----------------------------------------------------------------|-----------------------------------------------------|
|                                                                                                    |                                                                                              |                                                             |                          |                                      |                                                    |                                                            |                                                                 |                                                     |
| Address                                                                                                    | Size                                                                                         | Owner                                                       | Section                  | Contains                             | Туре                                               | Access                                                     | Initial                                                         | Mapped as                                           |
| 00010000<br>00020000<br>00120000<br>00120000<br>00130000<br>00130000<br>00130000<br>00150000<br>00150000<br>00150000 | 00010000<br>00010000<br>00001000<br>00002000<br>00004000<br>00001000<br>00001000<br>00001000 |                                                             |                          | Stack of main thr                    | Map<br>Priv<br>Priv<br>Map<br>Priv<br>Priv<br>Priv | RW<br>RW<br>RW Gua<br>RW<br>R<br>RW<br>R<br>RW<br>RW<br>RW | RW<br>RW Gua<br>RW<br>R<br>RW<br>R<br>RW<br>RW<br>RW            | \Device\HarddiskVolume1\Windows\System32\locale.nls |
| 00240000<br>00240000<br>00400000<br>00401000<br>00401000<br>00400000<br>00420000<br>00420000                         | 00001000<br>00003000<br>00001000<br>00001000<br>00001000<br>00005000<br>00005000<br>00005000 | Lab09-01<br>Lab09-01<br>Lab09-01<br>Lab09-01<br>Lab09-01    | .text<br>.rdata<br>.data | PE header<br>Code<br>Imports<br>Data | Priv<br>Priv<br>Img<br>Img<br>Img<br>Img<br>Map    | RW<br>RW<br>R E<br>R<br>RW Cop<br>B                        | RW<br>RW<br>RWE Cop<br>RWE Cop<br>RWE Cop<br>RWE Cop<br>RWE Cop |                                                     |
| 004E0000<br>004F0000<br>00600000<br>75C60000<br>75C61000<br>75CA5000                                                 | 00003000<br>00101000<br>00088000<br>00001000<br>00044000<br>00044000                         | KERNELBA<br>KERNELBA<br>KERNELBA                            |                          | GDI handles<br>PE header             | Map<br>Map<br>Img<br>Img<br>Img                    |                                                            | R<br>R<br>RWE Cop<br>RWE Cop<br>RWE Cop                         |                                                     |
| 75EB0000<br>75EB1000<br>75EB3000<br>75EB3000<br>75EB4000                                                             | 00004000<br>00001000<br>00002000<br>00001000<br>00002000                                     | NSI<br>NSI<br>NSI<br>NSI<br>NSI                             |                          | PE header                            | Img<br>Img<br>Img<br>Img<br>Img                    | R<br>R<br>R<br>R<br>W<br>R                                 | RWE Cop<br>RWE Cop<br>RWE Cop<br>RWE Cop                        |                                                     |
| 75EC0000<br>75EC1000<br>76289000<br>76290000<br>26810000                                                             | 00001000<br>003C8000<br>00007000<br>00879000<br>00879000                                     | SHELL32<br>SHELL32<br>SHELL32<br>SHELL32<br>USER32          |                          | PE header                            | ímg<br>Img<br>Img<br>Img                           | R<br>RE<br>RW Cop<br>R                                     | RWE Cop<br>RWE Cop<br>RWE Cop<br>RWE Cop                        |                                                     |
| 76B11000<br>76B79000<br>76B79000<br>76B70000<br>76BE0000<br>76BE1000<br>76BE1000                                     | 00068000<br>00001000<br>0005F000<br>00001000<br>00013000<br>00013000                         | USER32<br>USER32<br>USER32<br>sechost<br>sechost<br>sechost |                          | PE header                            | Img<br>Img<br>Img<br>Img<br>Img<br>Img<br>Img      | R E<br>RW<br>R<br>R<br>R<br>R<br>R<br>E<br>RW<br>Cop       | RWE Cop<br>RWE Cop<br>RWE Cop<br>RWE Cop<br>RWE Cop<br>RWE Cop  |                                                     |

# Rebasing

- <u>Rebasing</u> occurs when a module *is not loaded at its preferred base address*
- PE files have a preferred base address
  - $\,\circ\,$  The image base in the PE header
  - $\,\circ\,$  Usually, the file is loaded at that address
  - $\circ$  Most EXEs are designed to be loaded at 0x00400000
- EXEs that support Address Space Layout Randomization (ASLR) will often be <u>relocated</u>

### **DLL Rebasing**

- DLLs are more commonly relocated
  - Because a single application may import many DLLs
  - Windows DLLs have different base addresses to avoid this
  - Third-party DLLs often have the same preferred base address

### **Absolute vs. Relative Addresses**

- The first 3 instructions will work fine if relocated because they use <u>relative addresses</u>
- The last one has an <u>absolute address</u> that will be wrong if the code is relocated

| 00401203 | mov eax, [ebp+var_8]           |
|----------|--------------------------------|
| 00401206 | cmp [ebp+var_4], 0             |
| 0040120a | jnz loc_0040120                |
| 0040120c | <b>1</b> mov eax, dword_40CF60 |

### **Fix-up Locations**

- Most DLLS have a list of fix-up locations in the .reloc section of the PE header
  - These are instructions that <u>must be changed</u> when code is relocated
- DLLs are loaded <u>after</u> the EXE and in any order
- You cannot predict where DLLs will be located in memory if they are rebased
- Example . **reloc** section on next slide

### **Fix-up Locations (cont.)**

| W PEiD v0.95                                                      |                                                   | Л |                                                           |                                                                  |                                                         |                                                           |                                                         |                                                       |  |
|-------------------------------------------------------------------|---------------------------------------------------|---|-----------------------------------------------------------|------------------------------------------------------------------|---------------------------------------------------------|-----------------------------------------------------------|---------------------------------------------------------|-------------------------------------------------------|--|
| File: C:\Windows\System32\Device                                  | MetadataParsers.dll                               |   |                                                           |                                                                  |                                                         |                                                           |                                                         |                                                       |  |
| Entrypoint: 0000497D<br>File Offset: 00003D7D                     | EP Section: .text ><br>First Bytes: 88,FF,55,88 > |   |                                                           |                                                                  |                                                         |                                                           |                                                         |                                                       |  |
| Linker Info: 9,0                                                  | Subsystem: Win32 console >                        | 1 |                                                           |                                                                  |                                                         |                                                           |                                                         |                                                       |  |
| Windows Icon Graphics format * Multi Scan Task Viewer Stay on top | Options About Exit                                |   | Section View<br>Name<br>.text<br>.data<br>.rsrc<br>.reloc | Ver<br>V. Offset<br>00001000<br>00006000<br>00007000<br>00008000 | V. Size<br>00004DE3<br>000003E4<br>00000438<br>00000518 | R. Offset<br>00000400<br>00005200<br>00005400<br>00005A00 | R. Size<br>00004E00<br>00000200<br>00000600<br>00000600 | Flags<br>60000020<br>C0000040<br>40000040<br>42000040 |  |
|                                                                   |                                                   |   |                                                           |                                                                  |                                                         | Close                                                     |                                                         |                                                       |  |

# **DLL Rebasing**

- DLLS can have their .reloc removed

   Such a DLL cannot be relocated
   Must load at its preferred base address
- Relocating DLLs is bad for performance
  - Adds to load time
  - So good programmers specify non-default base addresses when compiling DLLs

## **Example of DLL Rebasing Olly Memory Map**

• DLL-A and DLL-B prefer location **0x10000000** 

| /                  | 00340000  | 00001000 | DLL-B |          | PE header    | Imag | R        | RWE |
|--------------------|-----------|----------|-------|----------|--------------|------|----------|-----|
|                    | 00341000  | 00009000 | DLL-B | .text    | code         | Imag | R        | RWE |
|                    | 0034A000  | 00002000 | DLL-B | .rdata   | imports, exp | Imag | R        | RWE |
|                    | 0034C000  | 00003000 | DLL-B | .data    | data         | Imag | B        | RWE |
|                    | 0034F000  | 00001000 | DLL-B | .rsrc    | resources    | Imag | B        | RWE |
|                    | 00350000  | 00001000 | DLL-B | .reloc   | relocations  | Imag | R        | RWE |
|                    | 00400000  | 00001000 | EXE-1 |          | PE header    | Imag | R        | RWE |
| DLL_B is relocated | 00401000  | 00010000 | EXE-1 | .textbss | code         | Imag | R        | RWE |
| DLL-D IS relocated | 00411000  | 00004000 | EXE-1 | .text    | SFX          | Imag | B        | RWE |
| into a different   | 00415000  | 00002000 | EXE-1 | .rdata   |              | Imag | R        | RWE |
| into a unicient    | 00417000  | 00001000 | EXE-1 | .data    | data         | Imag | <u>B</u> | RWE |
| memory address     | 00418000  | 00001000 | EXE-1 | .idata   | imports      | Imag | E        | RWE |
| memory address     | 00419000  | 00001000 | EXE-1 | .rsrc    | resources    | Imag | E        | RWE |
| from its requested | 10000000  | 00001000 | DLL-H |          | PE header    | Imag | R        | RWE |
| nom to requested   | 10001000  | 00003000 | ULL-H | .text    | çode         | Imag | <u>K</u> | RWE |
| location           | 10000000  | 00002000 | DLL-H | .rdata   | Imports, exp | Imag | K I      | RWE |
| location           | 100000000 | 00003000 | DLL-H | .data    | data         | Imag | R        | RWE |
|                    | 1000-000  | 00001000 | ULL-H | .rsrc    | resources    | Imag | R        | RWE |
|                    | 10010000  | 00001000 | DLL-H | .reloc   | relocations  | Imag | R        | RWE |

- IDA Pro is not attached to a real running process
- It doesn't know about rebasing
- If you use OllyDbg and IDA Pro at the same time, you may get different results

   To avoid this, use the "Manual Load" option in IDA Pro
   Specify the virtual base address manually

### **Viewing Threads and Stacks**

- View, Threads
- Right-click a thread to "Open in CPU", kill it, etc.

|   |                           |                                                                                               |                   |                                                                                                    |                                                                      | the cubas                                                                        |                                                                                 |                                                                  |                                                                                  |                                                                                  |
|---|---------------------------|-----------------------------------------------------------------------------------------------|-------------------|----------------------------------------------------------------------------------------------------|----------------------------------------------------------------------|----------------------------------------------------------------------------------|---------------------------------------------------------------------------------|------------------------------------------------------------------|----------------------------------------------------------------------------------|----------------------------------------------------------------------------------|
| ſ | ТТ                        | hreads                                                                                        |                   |                                                                                                    |                                                                      |                                                                                  |                                                                                 |                                                                  |                                                                                  |                                                                                  |
|   | Ord                       | Ident                                                                                         | Window's title    | Last error                                                                                                    | Entry                                                                | TIB                                                                              | Suspend                                                                         | Priority                                                         | User time                                                                        | System time                                                                      |
|   | Main<br>2<br>4<br>5<br>7. | 00000F34<br>00000488<br>000007C4<br>00000414<br>00000480<br>00000480<br>0000093C<br>0000093C8 | Cisco Packet Trac | ERROR_SUCCESS (00<br>ERROR_SUCCESS (00<br>ERROR_SUCCESS (00<br>ERROR_SUCCESS (00<br>ERROR_SUCCESS (00<br>ERROR_SUCCESS (00<br>ERROR_SUCCESS (00<br>ERROR_SUCCESS (00 | 7029345E<br>76E6EB16<br>76E6D34E<br>76E6D34E<br>768DC89D<br>749E6F14 | 7FFDF000<br>7FFDE000<br>7FFDD000<br>7FFDC000<br>7FFDB000<br>7FFDB000<br>7FFD9000 | 0.<br>0.<br>0.<br>0.<br>0.<br>0.<br>0.<br>0.<br>0.<br>0.<br>0.<br>0.<br>0.<br>0 | Normal<br>Normal<br>Normal<br>Normal<br>Normal<br>Normal<br>High | 1.1544 s<br>0.0000 s<br>0.0000 s<br>0.0000 s<br>0.0000 s<br>0.0000 s<br>0.0000 s | 0.2964 s<br>0.0000 s<br>0.0000 s<br>0.0000 s<br>0.0000 s<br>0.0000 s<br>0.0000 s |

### Each Thread Has its Own Stack

• Visible in Memory Map

| M Memo               | ory map   |       |         |                                  |      |               |         |  |
|----------------------|-----------|-------|---------|----------------------------------|------|---------------|---------|--|
| Address              | Size      | Owner | Section | Contains                         | Туре | Access        | Initial |  |
| 05050000             | 00800000  |       |         |                                  | Priv | R₩            | R₩      |  |
| 05850000             | 000880000 |       |         |                                  | Priv | R₩            | R₩      |  |
| 06820000             | 003FC000  |       |         |                                  | Map  | R.            | R       |  |
| 06010000             | 00002000  |       |         | Charles of the and C. (20000400) | Priv | RW Gua:       | RW Gua: |  |
| 0601F000             | 00001000  |       |         | Stack of thread 2. (00000488)    | Priv | RW<br>DW Curr | RW Curv |  |
| 06210000             | 00002000  |       |         | Stock of thread $2  (00000704)$  | Priv | rw gua:<br>DW | NW Guai |  |
| 06510000             | GORBERGOO |       |         | Stack of thread S. (00000704)    | Priu | Rhi           | Rb      |  |
| 0700000              | 00685000  |       |         |                                  | Priv | Rhi           | Rhi     |  |
| 08280000             | 00002000  |       |         |                                  | Priv | Rຟ Gua:       | RW Gua: |  |
| 0828F000             | 00001000  |       |         | Stack of thread 4. (00000414)    | Priv | RW            | RŴ      |  |
| 0838D000             | 00002000  |       |         |                                  | Priv | RW Gua:       | RW Gua; |  |
| 0838F000             | 00001000  |       |         | Stack of thread 5. (00000A80)    | Priv | RW            | R₩      |  |
| 08480000             | 00002000  |       |         |                                  | Priv | RW Gua:       | RW Gua: |  |
| 0848E000             | 00002000  |       |         | Stack of thread 6. (0000093C)    | Priv | RW            | RW      |  |
| 08580000             | 00002000  |       |         | Charles of the and 7 (00000000)  | Priv | RW Gua:       | RW Gua: |  |
| 0858F000             | 00001000  |       |         | Stack of thread 7. (00000808)    | Priv | RW            | RW      |  |
| 00630000             | 00019000  |       |         |                                  | Map  | RW<br>DM      | DM DM   |  |
| 00070000<br>02280000 | 0021000   |       |         |                                  | Prin | RM            | RM      |  |
| 00510000             | 001F6000  |       |         |                                  | Priv | Rhi           | Rhi     |  |

# **ASLR is Fading**

- Address Space Layout Randomization
  - "ASLR is fundamentally flawed in sandboxed environments such as JavaScript and future defenses <u>should not rely on</u> randomized virtual addresses as a building block."
- <u>https://www.theregister.com/2021/02/26/chrome\_aslr\_bypass/</u>

## EXECUTING CODE

 $\begin{array}{c} 0 & 5 & 5 \\ \hline 2 & 5 & 6 \\ \hline 4 & 5 \\ 9 & 2 \\ 2 & 5 \\ 2 & 5 \\ 2 & 6 \\ 3 & 2 \end{array}$ 

•

•

# **OllyDbg Code-Executing Options**

| Function              | Menu                           | Hotkey  | Button |
|-----------------------|--------------------------------|---------|--------|
| Run/Play              | Debug ► Run                    | F9      |        |
| Pause                 | Debug ► Pause                  | F12     | П      |
| Run to selection      | Breakpoint ► Run to Selection  | F4      |        |
| Run until return      | Debug ► Execute till Return    | CTRL-F9 | -1     |
| Run until user code   | Debug ► Execute till User Code | ALT-F9  |        |
| Single-step/step-into | Debug ► Step Into              | F7      | 4      |
| Step-over             | Debug ► Step Over              | F8      | +:     |

### Run and Pause

- You could Run a program and click Pause when it's where you want it to be
- But that's sloppy and might leave you somewhere uninteresting, such as inside library code
- Setting breakpoints is much better

### **Run and Run to Selection**

- Run is useful to resume execution after hitting a breakpoint
- Run to Selection will execute until just before the selected instruction is executed
   If the selection is never executed, it will run indefinitely

### **Execute till Return**

- Pauses execution until just before the current function is set to return
- Can be useful if you want to finish the current function and stop
- But if the function never ends, the program will continue to run indefinitely

### **Execute till User Code**

- Useful if you get lost in library code during debugging
- Program will continue to run until it hit compiled malware code
  - Typically the .text section

## **Stepping Through Code**

- **F7**—Single-step (also called step-into)
- F8—Step-over
  - Stepping-over means all the code is executed, but you don't see it happen
- Some malware is designed to fool you, by calling routines and never returning, so stepping over will miss the most important part

### BREAKPOINTS

 $\begin{array}{c} 5 & 5 & 0 \\ 1 & 0 \\ 4 & 5 \\ 2 \\ 5 \\ 5 \\ 6 \\ 0 \\ 2 \\ 0 \\ \end{array}$ 

•

•

#### **Types of Breakpoints**

- **Software** breakpoints
- Hardware breakpoints
- Conditional breakpoints
- Breakpoints on **memory**
- F2 Add or remove a breakpoint

# **Viewing Active Breakpoints**

 View, Breakpoints, or click B icon on toolbar

| 💥 OllyDbg - PacketTracer5.exe                                                                                                    | COLUMN TWO IS NOT                                                                                                    | -     | _                                                                                                    |
|----------------------------------------------------------------------------------------------------|----------------------------------------------------------------------------------------------------|-------|----------------------------------------------------------------------------------------------------|
| File View Debug Trace (                                                                                                    | ptions Windows Help                                                                                                    |       |                                                                                                    |
|                                                                                                    | E M T C                                                                                                    | BM    | H                                                                                                    |
| CPU - main thread, module                                                                                                    | QtCore4                                                                                                    |       |                                                                                                    |
| 670F692E       46       1         670F692E       3BF7       1         670F692E       7C E3       1         670F6930       3B5C24       20         670F6934       3BCB       1         670F6936       E3       750D100       1         670F6930       68       FF000000       1         670F6930       68       FF000000       1         670F6944       8D9424       A000000       1         670F6945       52       1       1         670F6946       52       1       1         670F6945       8BF0       1       1         670F6945       8BF8       1       1         670F6955       8F7       1       1         670F6956       38F7       1       1         670F6956       38F7       1       1         670F6956       38F7       1       1         670F6956       38F7       1       1         670F6956       38F7       1       1         670F6956       38F7       1       1         670F6956       38F7       1       1         670F6956       88F3 | NC ESI<br>MP ESI,EDI<br>L SHORT 670F6913<br>OU EEX,EBX<br>PULL 7aboutToBlock@QAbstractEventDispat<br>USH 2<br>USH 0FF<br>USH -1<br>EA EDX,IESP+0A0]<br>USH EDX<br>USH EDX<br>USH EDX<br>USH EDX<br>USH EDX<br>USH EDX<br>USH EX<br>EX<br>EX<br>EX<br>EX<br>EX<br>EX<br>EX<br>EX<br>EX | · ·   | Registers         Construction           EAX 000000         001208           ECX 001208         001208           EDX 7626012         EDX 000000           ESP 001208         EDD 000000           EDI 0000000         EDI 0000000           EDI 0000000         EDI 0000000           EIP 670F695         C 0 ES 002           C 0 ES 002         C 1 DS 003           S 0 FS 003         D 0           D 0 0         LastEr           EFL 0001024         ST0 empty -           ST1 empty -         ST3 empty -           ST4 empty 2         ST4 empty 4           ST6 empty 4         ST6 empty 4 |
| B INT3 breakpoints                                                                                                    |                                                                                                    |       |                                                                                                    |
| Address Module Status<br>670F696C QtCore4 Active<br>670F6974 QtCore4 Active                                                                                                    | Disassembly<br>PUSH EDX<br>MOV BYTE PTR SS:[ESP+16],1                                                                                                    |       | Comr A 001<br>001<br>001<br>001<br>001<br>001<br>001                                                                                                    |
| Tappagalar nr F5 allir nr                                                                                                    | FE 01120 DO FE 01120 DO FE 011 Long. Long                                                                                                    | _a8(_ | 001<br>001<br>001                                                                                                    |

# **OllyDbg Breakingpoint Options**

| Function                                                 | Right-click menu selection             | Hotkey             |
|----------------------------------------------------------|----------------------------------------|--------------------|
| Software breakpoint                                      | Breakpoint ► Toggle                    | F2                 |
| Conditional breakpoint                                   | Breakpoint ►<br>Conditional            | SHIFT-F2           |
| Hardware breakpoint                                      | Breakpoint ► Hardware,<br>on Execution |                    |
| Memory breakpoint on access<br>(read, write, or execute) | Breakpoint ► Memory,<br>on Access      | F2 (select memory) |
| Memory breakpoint on write                               | Breakpoint ► Memory,<br>on Write       |                    |

### **Saving Breakpoints**

- When you close OllyDbg, it saves your breakpoints
- If you open the same file again, the breakpoints are still available

### **Software Breakpoints**

- Useful for string decoders
- Malware authors <u>often obfuscate strings</u>
   With a string decoder that is called before each string is used

```
push offset "4NNpTNHLKIXoPm7iBhUAjvRKNaUVBlr"
call String_Decoder
...
push offset "ugKLdNlLT6emldCeZi72mUjieuBqdfZ"
call String_Decoder
...
```
## **String Decoders**

- Put a breakpoint at the end of the decoder routine
- The string becomes readable on the stack
   Each time you press Play in OllyDbg, the program will execute and will break when a string is decoded for use
- This method will only reveal strings as they are used

## **Conditional Breakpoints**

- Breaks only when a condition is true
- Ex: Poison Ivy backdoor
  - Poison Ivy allocates memory to house the shellcode it receives from Command and Control (C&C) servers
  - Most memory allocations are for other purposes and uninteresting
  - Set a conditional breakpoint at the VirtualAlloc function in Kernel32.dll

## **Normal Breakpoint**

- Put a standard breakpoint at the start of the VirtualAlloc function
- Here's the stack when it hits, showing five items:
   Return address
  - 4 parameters (Address, Size, AllocationType, Protect)

| 00C3FDB0 | 0095007C | CALL to VirtualAlloc from 00950079           |
|----------|----------|----------------------------------------------|
| 00C3FDB4 | 00000000 | Address = NULL                               |
| 00C3FDB8 | 00000029 | Size = 29 (41.)                              |
| 00C3FDBC | 00001000 | AllocationType = MEM_COMMIT                  |
| 00C3FDC0 | 00000040 | <pre>LProtect = PAGE_EXECUTE_READWRITE</pre> |

## **Conditional Breakpoint**

- Right-click in the disassembler window on the first instruction of the function, and select **Breakpoint** ► **Conditional**. This brings up a dialog asking for the conditional expression.
- Set the expression and click OK. In this example, use [ESP+8]>100.
- 3. Click **Play** and wait for the code to break.

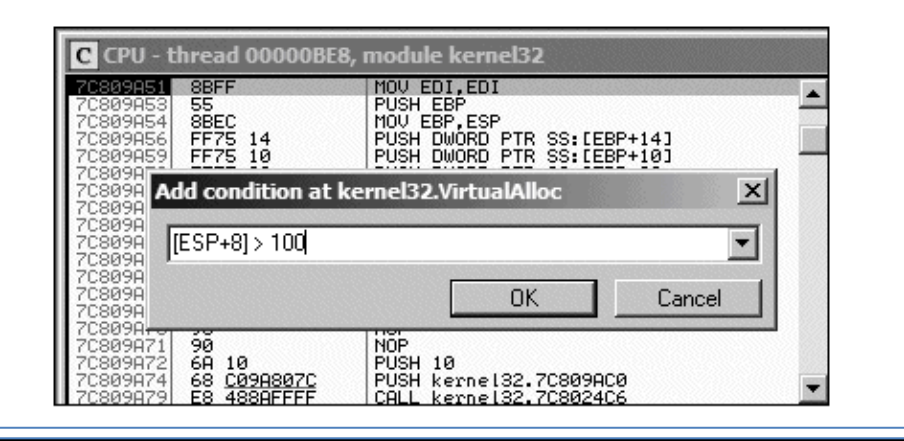

## **Hardware Breakpints**

- Don't alter code, stack, or any target resource
- Don't slow down execution
- But you can only set 4 at a time
- Click Breakpoint, "Hardware, on Execution"
- You can set OllyDbg to use hardware breakpoints by default in Debugging Options

• Useful if malware uses anti-debugging techniques

## **Memory Breakpoints**

- Code breaks on access to specified memory location
- OllyDbg supports software and hardware memory breakpoints
- Can break on read, write, execute, or any access
- Right-click memory location, click Breakpoint, "Memory, on Access"

## Memory Breakpoints (cont.)

- You can only set <u>one</u> memory breakpoint at a time
- OllyDbg implements memory breakpoints by changing the attributes of memory blocks
- This technique is <u>not reliable</u> and has considerable <u>overhead</u>
- Use memory breakpoints sparingly

- Bring up the Memory Map window and right-click the DLL's .text section (the section that contains the program's executable code).
- 2. Select Set Memory Breakpoint on Access.
- 3. Press F9 or click the play button to resume execution.

The program should break when execution ends up in the DLL's .text section.

## LOADING DLLS

•

•

#### loaddll.exe

- DLLs <u>cannot</u> be executed directly
- OllyDbg uses a dummy loaddll.exe program to load them
- Breaks at the DLL entry point DLLMain once the DLL is loaded
- Press <u>Play</u> to run **DLLMain** and initialize the DLL for use

### Demo

- Get OllyDbg 1.10, NOT 2.00 or 2.01
- Use Win 2016 Server, 64 bit
- In OllyDbg, open
   C:\Windows\SysWOW64\ws2\_32.dll
- Click **Yes** at this box

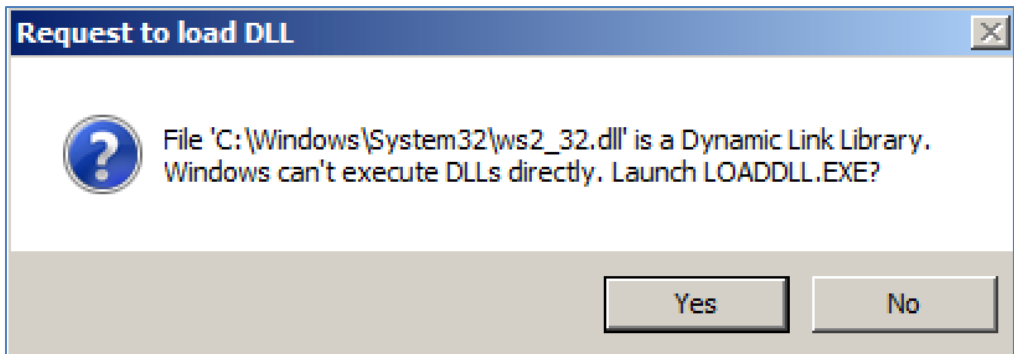

## **Demo: Calling DLL Exports**

- Click Debug, Call
   DLL Export it
   fails because
   DLLMain has not
   yet been run
- Reload the DLL (Ctrl+F2), click Run button once
- Click Debug, Call
   DLL Export now
   it works

| tollyDbg - ws2_32        | .dll - [CPU - main thread, module ws | 2_32]                                   |             |                  |           |             |              |        |       |             |         | -        |
|--------------------------|--------------------------------------|-----------------------------------------|-------------|------------------|-----------|-------------|--------------|--------|-------|-------------|---------|----------|
| C File View De           | bug Plugins Options Window           | Help                                    |             |                  |           |             |              |        |       |             |         |          |
|                          |                                      | EMTWHC/KBR                              | •• S        | E . ?            |           |             |              |        |       |             |         |          |
| 75BEC750                 | S 8BFF                               | MOV EDI,EDI                             |             |                  |           |             |              |        |       |             |         | ^ Reg    |
| 75BEC752                 | - 55                                 | PUSH EBP                                | Call export | rt in ws2_32.dll |           |             |              |        |       |             |         | ×        |
| 75BEC753                 | - 8BEC                               | MOV EBP, ESP                            |             |                  |           |             |              |        | -     |             |         |          |
| 75BEC755                 | . 8855 08                            | MOV EDX, DWORD PT                       | Expor       | t: 75BEC750 ntoh |           |             |              | -      | Numbe | function (r | nts: 1  | effects) |
| 75BEC/58                 | - 8BC2                               | MOV EAX, EDX                            | ₩ 0         | (no arguments)   |           | P-11        |              |        | Valid | stack fram  | ie      |          |
| 75BEC75A                 | - 8BCA                               | MOV ECX, EDX                            |             |                  |           | FOIL        | ow in Disass | endler | 1     |             |         |          |
| 75BEC/SC                 | . 25 UUFFUUUU                        | AND EAX, OFFOU                          | <b>⊡</b> 1  | 7£0001           | 00750001  | <u>.</u>    | 00 00 00 00  |        |       | Value of r  | egister | rs:      |
| 75BEC/01                 | . CIEL IU                            | SHL ECX, 10                             | 14 L        |                  | 007F0009  | 00 00 00 00 | 00 00 00 00  |        |       | Before cal  | 1 Af    | ter call |
| 75BEC704                 | - UBCI                               | WOV ECY EDY                             | <b>— •</b>  | (Pushed last)    | 1007F00II | 00 00 00 00 | 00 00 00 00  |        | EAX   | 0           | - 01    | 007F00   |
| 75PEC768                 | 81E1 0000EE00                        | AND ECX DEE0000                         | Z           | <u>ب</u>         |           |             |              |        | ECV   | 0           |         | 007200   |
| 758EC765                 | C1EA 10                              | SHR EDY 10                              |             |                  |           |             |              |        | ECA   | le le       | -  ee   | 007100   |
| 75BEC771                 | OBCA                                 | OR ECX EDX                              | □ 3         | 0 _              |           |             |              |        | EDX   | 0           | - 00    | 100007F  |
| 758EC773                 | C1E0 08                              | SHI FAX.8                               |             |                  | I         |             |              |        | EBX   | 0           | - 00    | 3000000  |
| 75BEC776                 | C1F9 08                              | SHR FCX.8                               | □ 4         | 0 -              |           |             |              |        |       | 1-          | _ 1-    |          |
| 75BEC779                 | . 0BC1                               | OR EAX.ECX                              |             |                  |           |             |              |        | ES I  | 0           | - 0     | 1000000  |
| 75BEC77B                 | . 5D                                 | POP EBP                                 | □ 5         | 0 -              |           |             |              |        | EDI   | 0           | - 00    | 1000000  |
| 75BEC77C                 | L. C2 0400                           | RETN 4                                  |             |                  |           |             |              |        |       | 1-          |         |          |
| 75BEC77F                 | cc                                   | INT3                                    | □ 6         | 0                |           |             |              |        | Done  |             |         |          |
| 75BEC780                 | cc                                   | INT3                                    | , 0         |                  |           |             |              |        |       |             |         |          |
| 75BEC781                 | CC                                   | INT3                                    |             |                  |           |             |              |        |       |             |         |          |
| 75BEC782                 | CC                                   | INT3                                    | L 2         | μ<br>v           |           |             |              |        | □ Hid | e on call   |         | Call     |
| 75BEC783                 | CC                                   | INT3                                    |             |                  | 1         |             |              |        |       |             |         |          |
| 75BEC784                 | CC                                   | INT3                                    | □ 8         | 0 👻              |           |             |              |        | 🗆 Pau | se after ca | 11      |          |
| 75BEC785                 | CC                                   | INT3                                    |             |                  |           |             |              |        |       |             |         |          |
| 75BEC786                 | CC                                   | INT3                                    | □ 9         | 0 -              |           |             |              |        |       |             |         |          |
| Local cal                | ls from 758DB5c8                     | 75BE7EEB                                |             |                  |           |             |              |        |       |             |         |          |
| Local cal                | 13 TIOM / JBDBJC0                    | , , , , , , , , , , , , , , , , , , , , | □ 10        | 0 -              |           |             |              |        |       |             |         |          |
| Address                  | Hex dump                             | ASCII                                   |             | (Pushed first)   |           |             |              |        |       |             |         | Close    |
| 75c19000                 | E0 49 BE 75 20 9                     | 5 C1 75 ðīšu •Áu                        |             |                  | ,         |             |              | 100    | UDFF8 | 8 UUZA      | 5000    |          |
| 0000FF00 7757C240 (FBUE) |                                      |                                         |             |                  |           |             |              |        |       |             |         |          |

## Demo: Running ntohl

- Converts a 32-bit number from network to host byte order
- Click argument 1, type in 7f00001
   127.0.0.1 in "network" byte order
- Click "Follow in Disassembler" to see the code
- Click "Call" to run the function
- Answer in EAX

## TRACING

•

•

## Tracing

- Powerful debugging technique
- Records detailed execution information

- Types of Tracing

   Standard Back Trace
   Call Stack Trace
  - o Run Trace

## **Tracing: Standard Back Trace**

- You move through the disassembler with the Step Into and Step Over buttons
- OllyDbg is recording your movement
- Use minus (-) key on keyboard to see previous instructions
   But you won't see previous register values
- Plus (+) key takes you forward

   If you used Step Over, you cannot go back and decide to Step Into

## Tracing: Call Stack Trace

- Views the <u>execution path</u> to a given function
- Click View, Call Stack
- Displays the sequence of calls to reach your current location

## **Demo from EasyCTF 2017**

- Simple guessing game
- Wrong answer produces an insult

C:\Users\Administrator\Documents\easy\new>00000.exe Launch codes? 1 I think my dog figured this out before you. C:\Users\Administrator\Documents\easy\new>

## Entire main () in OllyDbg

| 🔆 OllyDbg - 00000.exe - [CPU - main thread, module 00000] |                                      |                                                     |  |  |  |  |  |
|-----------------------------------------------------------|--------------------------------------|-----------------------------------------------------|--|--|--|--|--|
| C File View Debug Plugins Options Window Help             |                                      |                                                     |  |  |  |  |  |
| <mark>┣┥× ▶Ⅲ Ҹ┽┊Ѯ҉┊╝→┊└ЕМТѠӉС╱Ҝ₿ℝ…ѕ</mark> ┊┋┇?           |                                      |                                                     |  |  |  |  |  |
| 00402006 r\$ 68 5E304000                                  | PUSH 00000.0040305E                  | rs = "Launch codes?"                                |  |  |  |  |  |
| 0040200B . FF15 44104000                                  | CALL DWORD PTR DS:[<&msvcrt.puts>]   | Lputs                                               |  |  |  |  |  |
| 00402011 . 58                                             | POP EAX                              |                                                     |  |  |  |  |  |
| 00402012 . 68 6C304000                                    | PUSH 00000.0040306C                  |                                                     |  |  |  |  |  |
| 00402017 . 68 04304000                                    | PUSH 00000.00403004                  | rformat = "%d"                                      |  |  |  |  |  |
| 0040201C FF15 48104000                                    | CALL DWORD PTR DS:[<&msvcrt.scanf>]  | msvcrt.scanf                                        |  |  |  |  |  |
| 00402022 . 83C4 08                                        | ADD ESP,8                            |                                                     |  |  |  |  |  |
| 00402025 . A1 00304000                                    | MOV EAX,DWORD PTR DS:[403000]        |                                                     |  |  |  |  |  |
| 0040202A . B9 EDA7A8A1                                    | MOV ECX,A1A8A7ED                     |                                                     |  |  |  |  |  |
| 0040202F . E8 CFFFFFFF                                    | CALL 00000.00402003                  |                                                     |  |  |  |  |  |
| 00402034   . 3805 60304000                                | CMP EAX,DWURD PIR DS:[40306C]        |                                                     |  |  |  |  |  |
|                                                           | JNZ SHURI 00000.0040205A             |                                                     |  |  |  |  |  |
| 0040203C . 880D 07304000                                  | MUV CL,BYIE PIK DS:[403007]          |                                                     |  |  |  |  |  |
| 00402042 . D3F8                                           | SAR EAX,UL                           |                                                     |  |  |  |  |  |
| 00402044 . 25 FF000000                                    | HNU EHX, UFF                         | - (9: - )                                           |  |  |  |  |  |
| 00402049 . 50                                             | LACH SUBSE SUPERIOR                  |                                                     |  |  |  |  |  |
| 0040204H . 08 34304000                                    | PUSH 00000.00403034                  | Format = "wow you got it. Here is the result: (%c)" |  |  |  |  |  |
| 0040204F   . FF15 46104000                                | CHEL DWORD FIR DS:[(GHSVCrt.printf)] | -huturt                                             |  |  |  |  |  |
| 00402055 . 8364 08                                        | HVV EST,8                            |                                                     |  |  |  |  |  |
| 00402050 .VEB 00                                          | JUF SHUKI 00000.00402000             | es - "I think my dog figuwad this out hafawa yay "  |  |  |  |  |  |
| 00402038 / 00 00304000                                    | COLL DWOOD DID DS.[/9mcuowt putc]]   | ns - I chink my dog figured chis out before you.    |  |  |  |  |  |
| 0040203F . FF13 44104000                                  | DOD EAN                              | -hars                                               |  |  |  |  |  |
| 00402003 . 20                                             | DETN                                 |                                                     |  |  |  |  |  |
| 00402000 -/ 03                                            | ADD FAX FPX                          |                                                     |  |  |  |  |  |
| 00402007 . 0160                                           | Πνν επα,ευα<br>DETN                  |                                                     |  |  |  |  |  |
| 00402007 . 60                                             | NETH                                 |                                                     |  |  |  |  |  |

## **Step into puts**

- Press F7 twice
- Click View, Call Stack

| 💦 OllyDbg - 00000.exe - [Call stack of main thread] |                      |                                                    |                                                |  |  |  |  |
|-----------------------------------------------------|----------------------|----------------------------------------------------|------------------------------------------------|--|--|--|--|
| K File View Debug Plugins Options Window Help       |                      |                                                    |                                                |  |  |  |  |
|                                                     |                      |                                                    |                                                |  |  |  |  |
| Address                                             | Stack                | Procedure / arguments                              | Called from                                    |  |  |  |  |
| 0006FF84<br>0006FF88                                | 00402011<br>0040305E | <pre>? msvcrt.puts s = "Launch codes?"</pre>       | 00000. <moduleentrypoint>+5</moduleentrypoint> |  |  |  |  |
| 0006FF8C                                            | 77404911             | Maybe 00000. <moduleentrypoint></moduleentrypoint> | kerne132.7740490F                              |  |  |  |  |
|                                                     |                      |                                                    |                                                |  |  |  |  |
|                                                     |                      |                                                    |                                                |  |  |  |  |

## **Step Into Again**

- Click View, CPU
- Press F7 three times
- Click View, Call Stack
- New function appears at top

| 🔆 OllyDbg - 00000.exe - [Call stack of main thread] |                                                                                        |                                                |  |  |  |  |  |  |
|-----------------------------------------------------|----------------------------------------------------------------------------------------|------------------------------------------------|--|--|--|--|--|--|
| K File View Debug Plugins Options Window Help       |                                                                                        |                                                |  |  |  |  |  |  |
|                                                     |                                                                                        |                                                |  |  |  |  |  |  |
| Address Stack                                       | Procedure / arguments                                                                  | Called from                                    |  |  |  |  |  |  |
| 0006FF78 771A7730                                   | ? msvcrt.77139CD4                                                                      | msvcrt.771A772B                                |  |  |  |  |  |  |
| 0006FF84 00402011                                   | ? msvcrt.puts                                                                          | 00000. <moduleentrypoint>+5</moduleentrypoint> |  |  |  |  |  |  |
| 0005FF88 0040305E                                   | s = "Launch codes?"                                                                    | 1120 9940400B                                  |  |  |  |  |  |  |
| 0006FF8C 77404911                                   | naybe oooo. <noauleentrypoint <="" td=""><td>kerne132.7740470F</td></noauleentrypoint> | kerne132.7740470F                              |  |  |  |  |  |  |
| 0006FF88 0040305E<br>0006FF8C 77404911              | s = "Launch codes?"<br>Maybe 00000. <moduleentrypoint></moduleentrypoint>              | kerne132.7740490F                              |  |  |  |  |  |  |

### Return

- Click View, CPU
- Press F7 22 times, until the RETN and execute it
- Click View, Call Stack

| 🔆 OllyDbg - ( | 🔆 OllyDbg - 00000.exe - [Call stack of main thread] |                                                    |                                                |          |  |  |  |  |
|---------------|-----------------------------------------------------|----------------------------------------------------|------------------------------------------------|----------|--|--|--|--|
| K File View   | K File View Debug Plugins Options Window Help       |                                                    |                                                |          |  |  |  |  |
| 🔁 •• ×        |                                                     |                                                    |                                                |          |  |  |  |  |
| Address 3     | Stack                                               | Procedure / arguments                              | Called from                                    | Frame    |  |  |  |  |
| 0006FF84      | 00402011                                            | ? msvcrt.puts                                      | 00000. <moduleentrypoint>+5</moduleentrypoint> | 0006FF80 |  |  |  |  |
| 0006FF88      | 0040305E                                            | s = "Launch codes?"                                |                                                |          |  |  |  |  |
| 0006FF8C      | 77404911                                            | Maybe 00000. <moduleentrypoint></moduleentrypoint> | kerne132.7740490F                              | 0006FF94 |  |  |  |  |
|               |                                                     |                                                    |                                                |          |  |  |  |  |

## A Deeper Call Stack

| 🔆 OllyDbg - Lab09-01.exe                                                                                                    |                                                                                                    |                                                                                                    |                                                                                                    |
|----------------------------------------------------------------------------------------------------|----------------------------------------------------------------------------------------------------|----------------------------------------------------------------------------------------------------|----------------------------------------------------------------------------------------------------|
| File View Debug Plugins                                                                                                    | Options Window Help<br>↓ ↓ ↓ ↓ ↓ L E M                                                                                                    | TWHC/KBR                                                                                                    | · s 🗉 📰 ?                                                                                                    |
| C CPU - thread 00000F20, m                                                                                                    | odule CFGMGR32                                                                                                    |                                                                                                    |                                                                                                    |
| 75C95FF9 68 <u>7060C975</u><br>75C95FF9 68 <u>7060C975</u><br>75C96003 33FF<br>75C96005 897D E4<br>75C96005 897D E4                                                                                                    | PUSH CFGMGR32.75C96070<br>CALL CFGMGR32.75C9122C<br>XOR EDI,EDI<br>MOV DWORD PTR SS:[EBP-1C],EDI<br>MOV DWORD PTR SS:[EBP-20],EDI                                                                                                    | Registers (FPU)     EAX 000000C0     ECX 00181170     EDX 2E3FA1D5     EBX 001849E8     ESP 0172F204                                                                                                    |                                                                                                    |
| 75<br>75<br>75<br>75<br>75<br>75<br>75<br>75                                                                                                    | 0000F20                                                                                                    |                                                                                                    | • •                                                                                                    |
| 75         Address         Stack         Prov           75         0177F704         77764367         Into           75         0177F708         75F50346         ntd           75         0177F708         75F47512         RPC           75         0177F804         75F47512         RPC           75         0177F803         75F48041         RPC           75         0177F804         75F47512         Into           75         0177F804         75F49060         RPC           0177F804         75F49061         RPC         0177F804           0177F805         75F40041         RPC         0177F806           0177F806         75C96086         ?            0177F807         75C96086         ?            0177F807         762E0356         ?            0177F807         762E0356         ?            0177F008         75696055         ?            0177F008         72696656         ?            0177F008         72696656         ?            0177F008         72696656         ?            0177F008         72 | <pre>bedure / arguments<br/>ludes ntdl.KiFastSystemCallRet<br/>ll.2wHlpoConnectPort<br/>T4.75F501D0<br/>X14.75F4418<br/>X14.75F4418<br/>X14.75F44266<br/>X14.I_RpoGetBufferWithObject<br/>X14.I_RpoGetBuffer<br/>Ludes RPCRT4.75F4A041<br/>UMP.%RPCRT4.NdrClientCall2&gt;<br/>10F%SRPCRT4.NdrClientCall2&gt;<br/>10F%SRPCRT4.NdrClientCall2&gt;<br/>10F</pre> | Called from<br>ntdl1.77BC43FA<br>RPCRT4.75F50340<br>RPCRT4.75F49549<br>RPCRT4.75F49549<br>RPCRT4.75F49549<br>RPCRT4.75F48058<br>RPCRT4.75F48058<br>RPCRT4.75F49058<br>RPCRT4.75F49058<br>RPCRT4.75F49058<br>SPCRT4.75F49058<br>SPCRT4.75F49058<br>SPCRT4.75F4032<br>SPCRT4.75F4032<br>SPCRT4 | Frame<br>01777<br>017777<br>017777<br>01777<br>01777<br>01777<br>01777<br>01777<br>01777<br>01777 |
| 00 0177FDB8 77AAB338 Inc<br>00 00<br>00 00<br>00 00<br>00 00                                                                                                    | ludes SHLWAPI.770986CF                                                                                                    | ntdil.77AAB335                                                                                                    | 0177F                                                                                                    |
| 0040C040 53 47 67 67 67 67<br>0040C040 53 50 40 69 63 72 67<br>0040C050 66 74 20 50 58 51<br>0040C0550 66 65 72 65 65<br>0040C0558 50 68 65 72 65 65<br>0040C0564 92 50 66 65 72 67 67                                                                                                    | 52 45 SOFTWARE<br>73 6F \Nicroso<br>53 00 ft \XPS<br>66 33 \kernel3<br>66 31 \kernel3<br>0177F738 0<br>0177F738 0<br>0177F788 0<br>0177F788 0                                                                                                    | 20202020<br>20202020<br>20202020<br>20202020<br>20202020<br>20202020<br>20202020<br>20202020                                                                                                    |                                                                                                    |
| Process terminated, exit code 0                                                                                                    |                                                                                                    |                                                                                                    | Terminated                                                                                                    |

## Tracing: Run Trace

- Code runs, and OllyDbg saves every executed instruction and all changes to registers and flags
- Highlight code, right-click, **Run Trace**, **Add Selection**
- After code executes, View, Run Trace

   To see instructions that were executed
   + and keys to step forward and backwards

## Demo: Run Trace of 00000.exe

#### • Highlight code, right-click, Run Trace, Add Selection

|                |                   | in thread module 000   | 001      |                                  |                |     |                                           |
|----------------|-------------------|------------------------|----------|----------------------------------|----------------|-----|-------------------------------------------|
|                | exe - [CPU - ma   | in thread, module 0000 |          |                                  |                |     |                                           |
| C File View De | bug Plugins       | Options Window         | Help     |                                  | -              |     |                                           |
|                | <u> 48 48 \$8</u> |                        | EMTWHC   | / K B R S 📰 📰                    | ?              |     |                                           |
| 00402006       | <b>5 68</b>       | 5E304000               | PUSH 000 | 00.0040305E                      | and the second |     | rs = "Launch codes?"                      |
| 0040200B       | . FF15            | 5 44104000             | CALL DWO | RD PTR DS: [<&ms                 | vcrt.puts>     | 1   | puts                                      |
| 00402011       | . 58              |                        | POP EAX  | -                                |                | -   |                                           |
| 00402012       | . 68 6            | 5c304000               | PUSH 000 | 00.0040306c                      |                |     |                                           |
| 00402017       | . 68 (            | 04304000               | PUSH 000 | 00.00403004                      |                |     | -format = "%d"                            |
| 0040201C       | FF15              | 5 48104000             | CALL DWO | RD PTR DS: [<&ms                 | vert.scanf     | >1  | scanf                                     |
| 00402022       | 8304              | 4 08                   | ADD ESP  | 8                                |                |     |                                           |
| 00402025       | A1 (              | 00304000               | MOV FAX  | DWORD PTR DS: [4                 | 030001         |     |                                           |
| 00402024       | <b>B9</b>         |                        | MOV ECX  | 414847FD                         | 000001         |     |                                           |
| 00402025       | E8 (              | CEFEEEE                | CALL 000 | 00 00402003                      |                |     |                                           |
| 00402034       | 3805              |                        | CALL UUU | WORD PTP DS - [4                 | 030661         |     |                                           |
| 00402034       | 75 1              | Backup                 | >        | - 00000 0040205                  | ^              |     |                                           |
| 00402034       |                   | Сору                   | >        | TE BTB DS - [403                 | 0071           |     |                                           |
| 00402030       | . 0AUL            | Binary                 | >        | TE FIR DS. [405                  | 007]           |     |                                           |
| 00402042       | - D3F0            | Assemble               | Space    |                                  |                |     |                                           |
| 00402044       | . 25 1            | Label                  |          | )FF                              |                |     | 9/                                        |
| 00402049       |                   | Comment                |          | 00403034                         |                |     |                                           |
| 0040204A       | . 00              | Declariat              | '        | 10.00403034                      |                | e 1 | Tormat = wow you got it. Here is the re   |
| 0040204F       | . FF1:            | Breakpoint             | >        | D PTR DS: L<&ms                  | vert.print     | T>] | -printf                                   |
| 00402055       | . 83C4            | Hit trace              | >        | \$                               |                |     |                                           |
| 00402058       | .~ EB (           | Run trace              | >        | Add selection                    |                |     |                                           |
| 0040205A       | > 68 (            | Go to                  | \$       | Add entries of all procedure     | 5              | _   | rs = "I think my dog figured this out bef |
| 0040205F       | . FF15            | 5 Collowin Dumm        |          | China and antian sub-on-terraine | s>             | ]   | Lputs                                     |
| 00402065       | . 58              | Follow in Dump         | ,<br>,   | Skip selection when tracing      |                |     |                                           |
| 00402066       | L> C3             | View call tree         | Ctrl+K   | Set condition                    | Ctrl+T         |     |                                           |

## Demo: Run Trace of 00000. exe (cont.)

• Run code

#### • Step back with - and forward with +

| 🔆 OllyDbg - 00000 | .exe - [CPU - Run trace 4. steps back, n | nodule 00000]                         |                                           |
|-------------------|------------------------------------------|---------------------------------------|-------------------------------------------|
| C File View D     | ebug Plugins Options Window              | Help                                  |                                           |
|                   |                                          | E M T W H C / K B R S 📰 📰 ?           |                                           |
| 00402006          | <b>┌</b> \$ 68 5E304000                  | PUSH 00000.0040305E                   | s = "Launch codes?"                       |
| 0040200в          | FF15 44104000                            | CALL DWORD PTR DS:[<&msvcrt.puts>]    | -puts                                     |
| 00402011          | . 58                                     | POP EAX                               |                                           |
| 00402012          | <b>.</b> 68 6C304000                     | PUSH 00000.0040306C                   |                                           |
| 00402017          | . 68 04304000                            | PUSH 00000.00403004                   | format = "%d"                             |
| 0040201C          | FF15 48104000                            | CALL DWORD PTR DS:[<&msvcrt.scanf>]   | -scanf                                    |
| 00402022          | . 83C4 08                                | ADD ESP,8                             |                                           |
| 00402025          | . A1 00304000                            | MOV EAX, DWORD PTR DS: [403000]       |                                           |
| 0040202A          | - B9 EDA7A8A1                            | MOV ECX, A1A8A7ED                     |                                           |
| 0040202F          | E8 CFFFFFFF                              | CALL 00000.00402003                   |                                           |
| 00402034          | 3805 6C304000                            | CMP EAX, DWORD PIR DS: [40306C]       |                                           |
| 0040203A          |                                          | JNZ SHOKT 00000.0040205A              |                                           |
| 00402030          | - 6AUD 07304000                          | MOV CL, BYTE PTR DS: [405007]         |                                           |
| 00402042          | 25 5500000                               | SAK EAX, CL                           |                                           |
| 00402044          | - 23 FF000000                            | AND EAX, UFF                          | 2/02                                      |
| 00402045          | 68 34304000                              |                                       | format - "Wow you got it Here is the re   |
| 0040204A          | EE15 4c104000                            | CALL DWORD PTR DS: [<&msvcrt printfs] | printf                                    |
| 00402055          | 83C4 08                                  |                                       | -princi                                   |
| 00402058          | FB OC                                    | IMP_SHORT_00000_00402066              |                                           |
| 0040205A          | > 68 08304000                            | PUSH 00000.00403008                   | rs = "I think my dog figured this out bef |
| 0040205F          | . FF15 44104000                          | CALL DWORD PTR DS: [<&msvcrt.puts>]   | -puts                                     |
| 00402065          | . 58                                     | POP EAX                               |                                           |
| 00402066          | L> c3                                    | RETN                                  |                                           |
| 00402067          | . 01c8                                   | ADD EAX, ECX                          |                                           |
| 00402069          | . C3                                     | RETN                                  |                                           |

## **Trace Into and Trace Over**

- Buttons below "Options"
- Easier to use than Add Selection
- If you don't set breakpoints, OllyDbg will attempt to trace the entire program, which could take a long time and a lot of memory

# **Debug, Set Condition**

- Traces until a condition hits
- This condition catches
   Poison Ivy shellcode, which places code in dynamically allocated memory below 0x400000

| —                        | rea condition    |                           |          |
|--------------------------|------------------|---------------------------|----------|
| I EIP is in range        | 100000000        | JOO3FFFFF                 |          |
| EIP is outside the range | 00000000         | 00000000                  |          |
| Condition is TRUE        |                  |                           | <u>-</u> |
| Command is suspicious of | or possibly inva | lid                       |          |
| Command count is         | 0.               | (actual 184858.           | ) Reset  |
| Command is one of        |                  |                           |          |
| In command B8 B32 B4 J   | B and CONS       | T match any register or r | constant |

## **EXCEPTION HANDLING**

9 S 8 C 9 9 9 <del>1</del> S C E E C 2 9 C C 9 1 1 S S 5 2 2 5 5 5 4 8 6 2

00007777756 0000777556 000077777556

 $\begin{array}{c} 0 & 5 & 5 & 1 \\ 2 & 6 & 4 & 5 \\ 9 & 2 & 2 \\ 2 & 5 & 5 \\ 2 & 3 & 2 \\ \end{array}$ 

•

•

## When an Exception Occurs

- OllyDbg will stop the program
- You have these <u>options to pass</u> the exception into the program:
  - Shift+F7: Step into exception
  - **Shift+F8**: Step over exception
  - o Shift+F9: Run exception handler
- Often you just ignore all exceptions in malware analysis
   O We are not trying to fix problems in code

## PATCHING

•

## **Binary Edit**

| 💥 OllyDbg - Lab09-01.exe -                                                                                                    | [CPU - main thread, module ntdl                                                                                                    | 1               | _                                |                                                                                                    |
|----------------------------------------------------------------------------------------------------|----------------------------------------------------------------------------------------------------|-----------------|----------------------------------|----------------------------------------------------------------------------------------------------|
| C File View Debug P                                                                                                    | lugins Options Window He                                                                                                    | lp              |                                  |                                                                                                    |
|                                                                                                    |                                                                                                    | <b>ИТWHC/</b> К | B R S                            | ≣∎?                                                                                                    |
| 777884440 885424 0C<br>777884444 884C24 04<br>777884448 8502<br>777884449 74 4F<br>77884440 33C0<br>777884442 33C0<br>777884452 57<br>777884453 88F9<br>777884453 88F9<br>777884458 72 31<br>777884458 72 31<br>777884458 72 31<br>777884458 72 31<br>777884458 72 31<br>777884458 72 91<br>777884458 83E1 03<br>777884451 28D1<br>777884451 28D1<br>777884451 83C7 01<br>777884463 83E9 01<br>777884468 83E9 01 | MOU EDX, DWORD PTR SS:[ESP+C]<br>MOU ECX, DWORD PTR SS:[ESP+4]<br>TEST EDX, EDX<br>JE SHORT ntdll.77AB449B<br>XOR EAX, EAX<br>MOU AL, BYTE PTR SS:[ESP+8]<br>PUSH EDI<br>MOU EDI, ECX<br>CMP EDX,4<br>JB SHORT ntdll.77AB448B<br>NEG ECX<br>AND ECX,3<br>JE SHORT ntdll.77AB446D<br>SUB ECX,<br>MOU BYTE<br>ADD EDI,<br>SUB ECX,<br>JNZ SHOF<br>COPY | *               |                                  | Registers (FP           EAX 00000000           ECX 00000000           ECX 00000000           EDX 00000000           ESP 0012FD28           EBP 0012FD78           ESI 00000000           EDI 0012FD78           ESI 00000000           EDI 0012FD98           EIP 77AB4476           C 0 ES 0023           P 1 CS 001B           A 0 SS 0023           Z 1 DS 0023           S 0 FS 0038           T 0 GS 0000 |
| 77AB446D 8BC8<br>77AB446F C1E0 08                                                                                                    | MOU ECX.<br>SHL EAX. Binary                                                                                                    | •               | Edit                             | Ctrl+E                                                                                                    |
| 77484474 88C8<br>77484476 C1E0 10<br>77484479 03C1<br>77484479 88C4<br>77484479 83C1                                                                                                    | HOV ECX<br>SHL EAX<br>ADD EAX<br>HOV ECX<br>Label                                                                                                    | Space<br>:      | Fill with 00's<br>Fill with NOPs |                                                                                                    |
| 77AB4480 C1E9 02<br>77AB4483 ~74 06<br>77AB4485 F3:AB<br>77AB4487 85D2<br>77AB4487 85D2<br>77AB4489 ~74 0A<br>77AB4488 8807                                                                                                    | SHR ECX<br>JE SHOR<br>REP STOS<br>TEST EDS<br>JE SHOR<br>MOU BYTE<br>Run trace                                                                                                    | ;               | Binary copy<br>Binary paste      |                                                                                                    |

## Fill

- Fill with 00
- Fill with NOP (0x90)

   Used to skip instructions
   e.g. to force a branch

## **Saving Patched Code**

- Right-click disassembler window after patching

   Copy To Executable, All Modifications, Save File
   Copy All
- Right-click in new window
   Save File

# ANALYSING SHELLCODE

Undocumented technique

0 0.

## **Easy Way to Analyse Shellcode**

- Copy shellcode from a hex editor to clipboard
- Within memory map, select a region of type "Priv" (Private memory)
- Double-click rows in memory map to show a hex dump

   Find a region of hundreds of consecutive zeroes
- Right-click chosen region in Memory Map, Set Access, Full Access (to clear NX bit)
## **Analysing Shellcode**

- Highlight a region of zeroes, Binary, Binary Paste
- Set EIP to location of shellcode
  - Right-click first instruction, **New Origin Here**

# ASSISTANCE FEATURES

•

•

 View, Log

 Shows steps to reach here

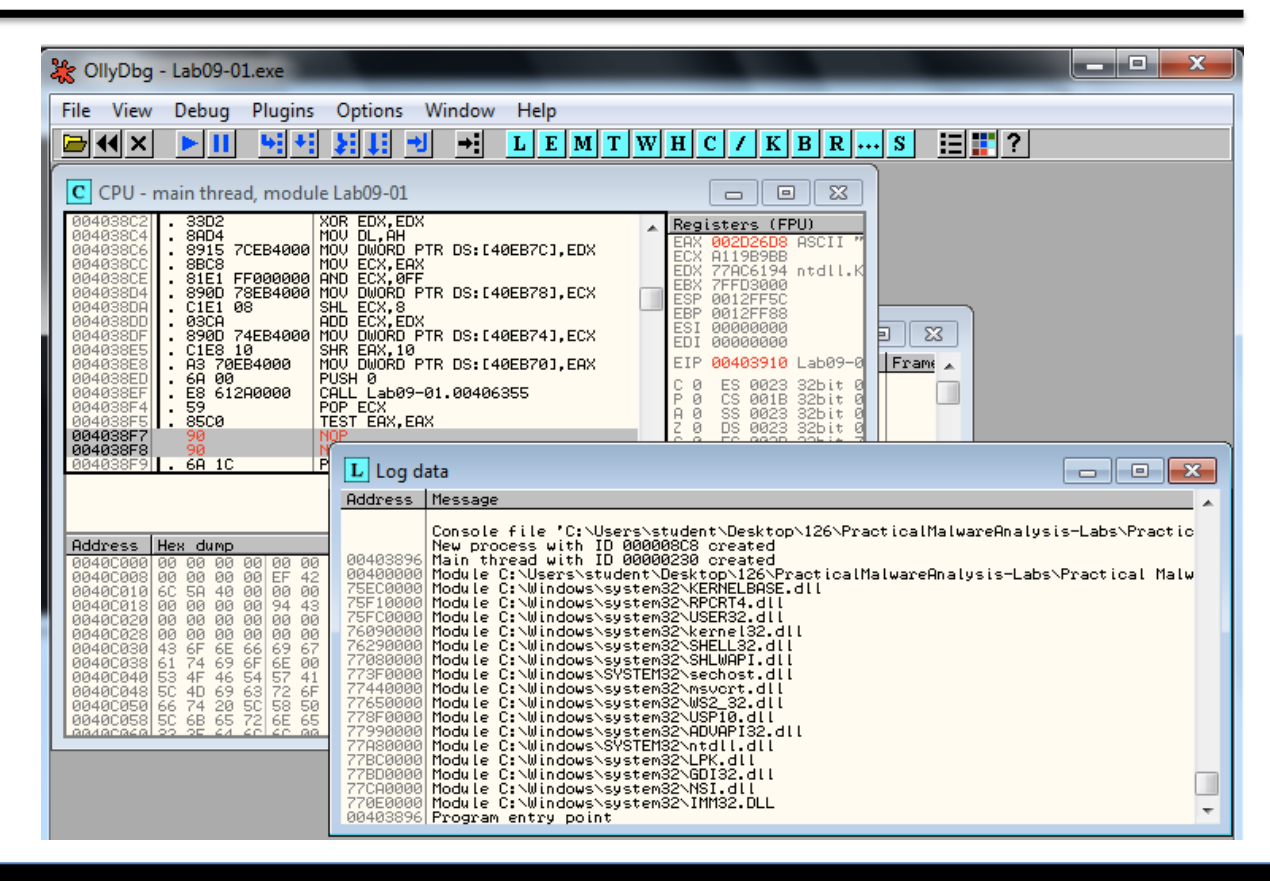

## Watches Window

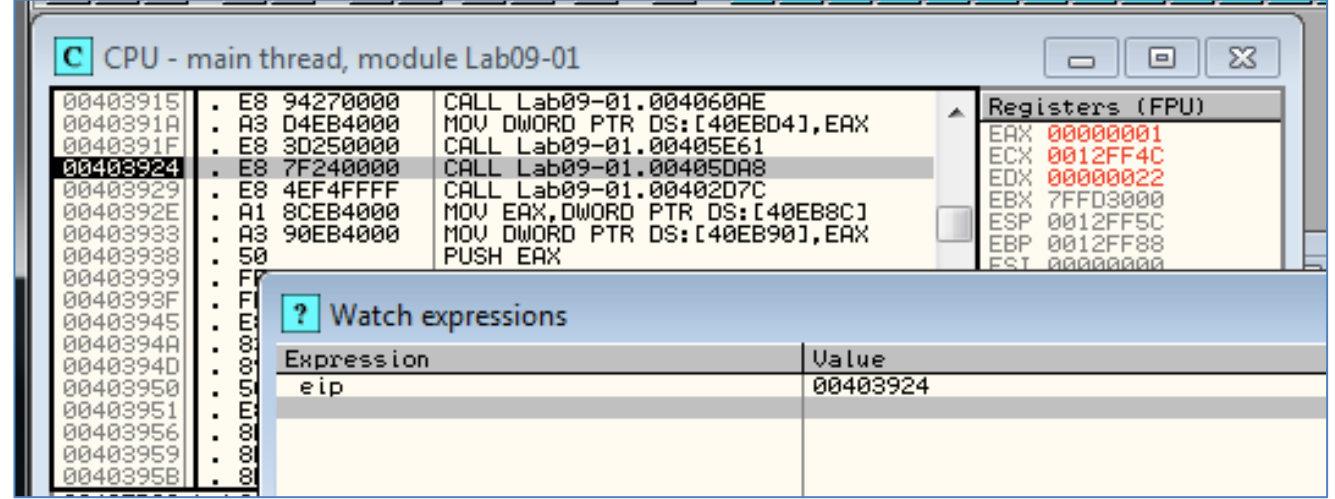

- View, Watches
  - $\,\circ\,$  Watch the value of an expression
  - Press SPACEBAR to set expression
  - OllyDbg Help, Contents
    - Instructions for Evaluation of Expressions

# Labelling

Label subroutines and loops

 Right-click an address, Label

| 00401128 . 8855 D8<br>00401128 . 83C2 01<br>00401128 . 83C2 01     | MOV EDX, DWORD PTR SS:[EBP-28]<br>ADD EDX,1<br>MOV DWORD PTR SS:[EBP-2C].EDX                    | Change label at 00401131 | ×   |
|--------------------------------------------------------------------|-------------------------------------------------------------------------------------------------|--------------------------|-----|
| 00401131 > 8845 D8<br>00401134 - 8808<br>00401136 - 8840 D3        | MOV EAX, DWORD PTR SS: [EBP-28]<br>MOV CL, BYTE PTR DS: [EAX]<br>MOV BYTE PTR SS: [EBP-20], CL  | password_loop            |     |
| 00401139 . 8345 D8 01<br>0040113D . 807D D3 00<br>00401141 .^75 EE | ADD DWORD PTR SS:[EBP-28],1<br>CMP BYTE PTR SS:[EBP-2D].0<br>JNZ SHORT (password.password_loop) | OK Cano                  | .el |

## **PLUG-INS**

 $\begin{array}{c}
5 & 5 & 5 \\
6 & 4 & 5 \\
9 & 2 \\
2 & 5 \\
2 & 5 \\
3 & 2 \\
3 & 2
\end{array}$ 

•

•

## **Recommended Plugins**

#### OllyDump

- Dumps debugged process to a PE file
- Used for *unpacking*

#### Hide Debugger

• Hides OllyDbg from *debugger detection* 

#### Command Line

- $\circ~$  Control OllyDbg from the command line
- Simpler to just use WinDbg

#### Bookmarks

- Included by default in OllyDbg
- Bookmarks memory locations

# SCRIPTABLE DEBUGGING

•

•

## Immunity Debugger (ImmDbg)

- Unlike OllyDbg, ImmDbg <u>employs Python scripts</u> and has an easy-to-use API
- Scripts are located in the **PyCommands** subdirectory under the install directory of ImmDbg
- Easy to create custom scripts for ImmDbg

## **Good Intro to OllyDbg**

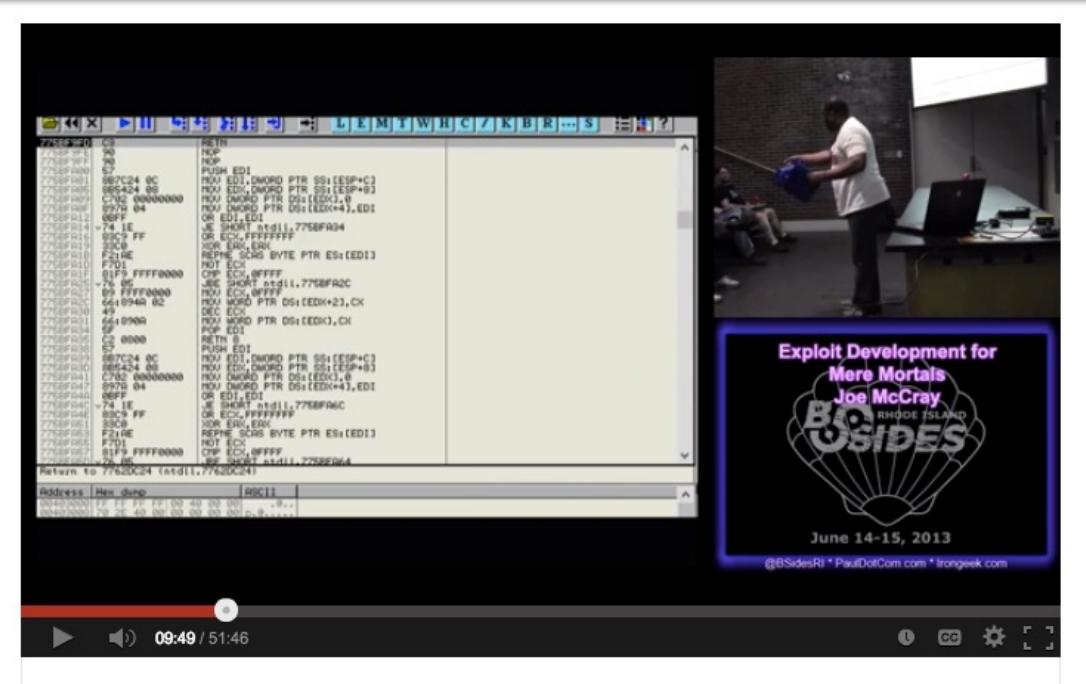

BsidesRI 2013 1 4 Exploit Development for Mere Mortals Joe Mc...

https://www.youtube.com/watch?v=eNSWUAVxbzk

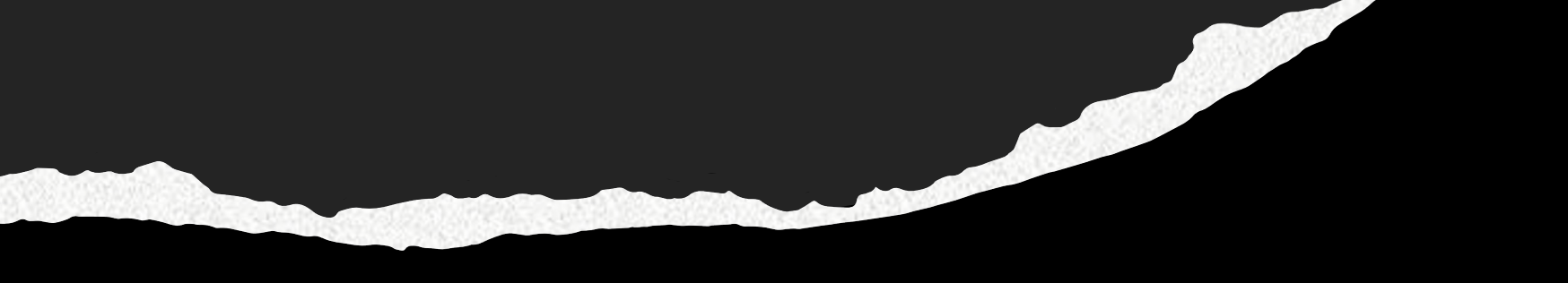

# END OF LECTURE. THANK YOU.